# 國立政治大學「學生資訊系統論著目錄」登錄步驟

- 一、進入政大首頁(<u>http://www.nccu.edu.tw</u>)
  - 點選 iNCCU(http://i.nccu.edu.tw)登入

| 1031233                      |        |                                                    |                                                |       |
|------------------------------|--------|----------------------------------------------------|------------------------------------------------|-------|
| NATIONAL CHENGCHI UNIVERSITY | 關於政大 行 | 一切单位 教學単位                                          | 计究中心 資訊服務 招                                    | 至人學 圖 |
| <b>ÍNCCÚ</b>                 |        |                                                    |                                                |       |
| A H H A K A H                |        |                                                    |                                                |       |
|                              |        |                                                    |                                                |       |
|                              |        |                                                    |                                                |       |
|                              |        |                                                    |                                                |       |
| 件,要求你                        | 作帳號驗   | 請使用NCCU電<br>於服員工会申請                                | 子郵件標 靛登入<br>電子郵件標 靛查 講演 此                      |       |
| 件,要求您                        | 作帳號驗   | 請使用NCCU電<br><del>於銀貨工会中18</del><br>術號: 1007<br>密碼: | F郵件標数登入<br>電子郵件解数會 講習此<br>1 @nccu.edu.tw<br>•• |       |

二、點選右方中間的「校園資訊系統」的「校務系統 Web 版」進入「校務資訊系統。 或點選右上方的「我的校務資訊服務」的「其他更多系統」。

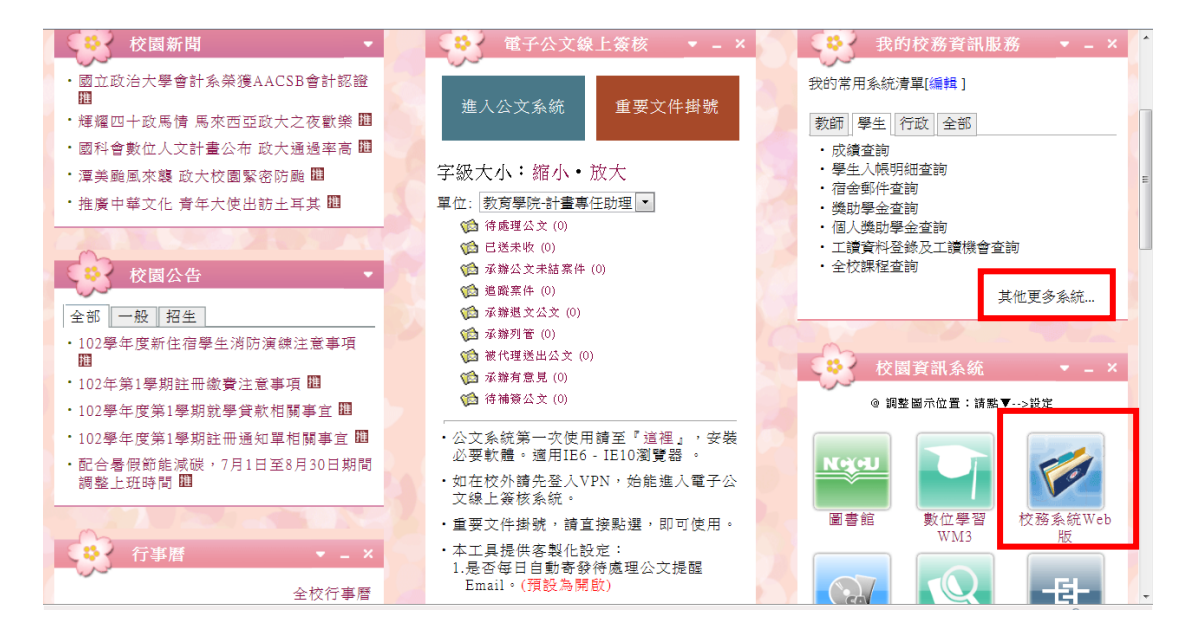

三、在「學術服務」,點選「論著目錄維護」。

| ł | 學術服務 🖃 ?     |             |            |            |             |
|---|--------------|-------------|------------|------------|-------------|
|   | ★本學期特優教師 📟   | ★本學期教學意見 📟  | ▲ 全校課程查詢   | ★ 選課服務 飅   | ★ 成績查詢 📖    |
|   | 🕇 公益美育課程下載 飅 | ★ 輔系雙修申請 飅  | ★學生超減修習學 💵 | ★學生外語畢業標 📖 | ★學生畢業離校檢核 📟 |
|   | ★研究生網路申報 飅   | ★研究計畫查詢系統   | ★優先服務認證 明  | ★學士班四年級體 📴 | ★ 論著目錄維護 明  |
|   | ★ 論著目錄查詢     | *學術研究補助系統 🕮 | ★學術成果資料庫 📟 |            |             |
|   |              |             |            |            |             |

四、點選「新增論著資料」。

#### 朱佳如 您好,歡迎使用論著目錄系統

- 新增論著資料 Add new publication data
- · 查詢與修改論著資料 Search and modify publication data
- 下載論著資料 Download publication data
- 論著目錄查詢 Search System

### 五、依指示填寫完成後,點選「回論著目錄維護主選單」。

| 卷次Volume               | 1                                      |
|------------------------|----------------------------------------|
| 期別Issue                | 1                                      |
| 起这頁次Start and end      | 1 10                                   |
| pages                  | 1-10                                   |
| 期刊所屬Citation index     | 無none                                  |
| 期刊屬性Attribute          | ARTICLE                                |
| 期刊論發表型式Journal         |                                        |
| and thesis publication | 紙本及電子期刊 Printed and electronic Journal |
| type                   |                                        |
| 相關連結網址URL of           |                                        |
| the article or journal |                                        |
| 上傳檔案Upload             |                                        |
| attachment             |                                        |

「繼續新增下一筆│ 提出獎勵申請 回論著目錄維護主選單 Back to Main Menu

## 六、點選「下載論著資料」。

#### 朱佳如 您好,歡迎使用論著目錄系統

- 新增論著資料 Add new publication data
- 查詢與修改論著資料 Search and modify publication data
- 下載論著資料 Download publication data
  - 論著目錄查詢 Search System

### 七、點選「產生 word 檔」。

諸點選論著出版發表計畫會議日期起这Range of dates of publication/project/conference:
西元年月(YYYYMM) 1996 至to 2013 ●
是否連帶運出未刊登但已被接受的論著 Include accepted but unpublished works?:
是Yes ● 否No
諸腦擇論著類別(可複選) Publication type(s) (check all that apply):
《A 專書Books ● B 專書篇章 Book chapters ● C.期刊論文.Journal articles
⑦ D 會議論文(含會議論文集)Conference papers/proceedings ● E.研究報告Research reports ● F.展演Exhibitions ● G.學術資料庫 ● H.個案 ● I.調擇輸出格式(單選) Output format (check one):
● 醫管明細(申請計畫逾周--NSC格式)Publication details for use in project application(NSC format)
● 教育部教師資格審查著作明細之感考著作Reference publication(s) within a list of publication details for use in Ministry of Education teacher qualification review
● 教育部教師資格審查著作明細之歷次送審代表著作(現升等論著) All representative publications previously submitted within a list of publication details for use in Ministry of Education teacher qualification review
● 教育部教師資格審查著作明細之歷次送審代表著作(現升等論著) All representative publications previously submitted within a list of publication details for use in Ministry of Education teacher qualification review
● 教育部教師資格審查著作明細之歷文送審代表著作(現升等論著) All representative publications previously submitted within a list of publication details for use in Ministry of Education teacher qualification review
● 教育部教師資格審查著「現論之」会で認識文字に表示。

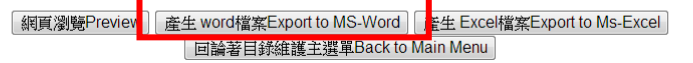